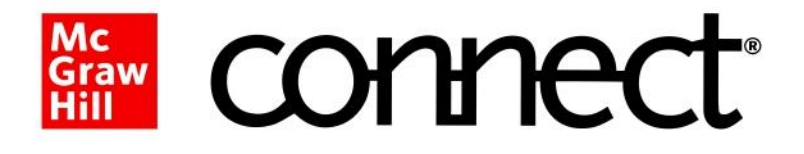

## GUÍA DE REGISTRO ESTUDIANTES

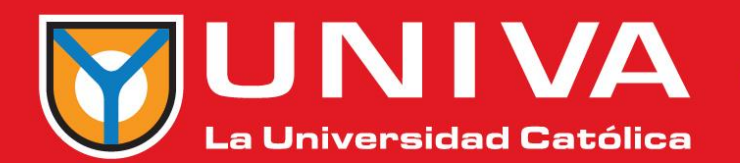

~~~~

----

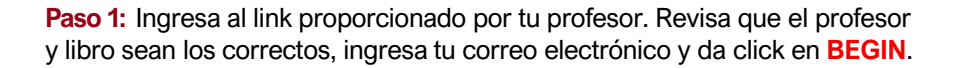

**Connect** 

JN

Iniversidad Católica

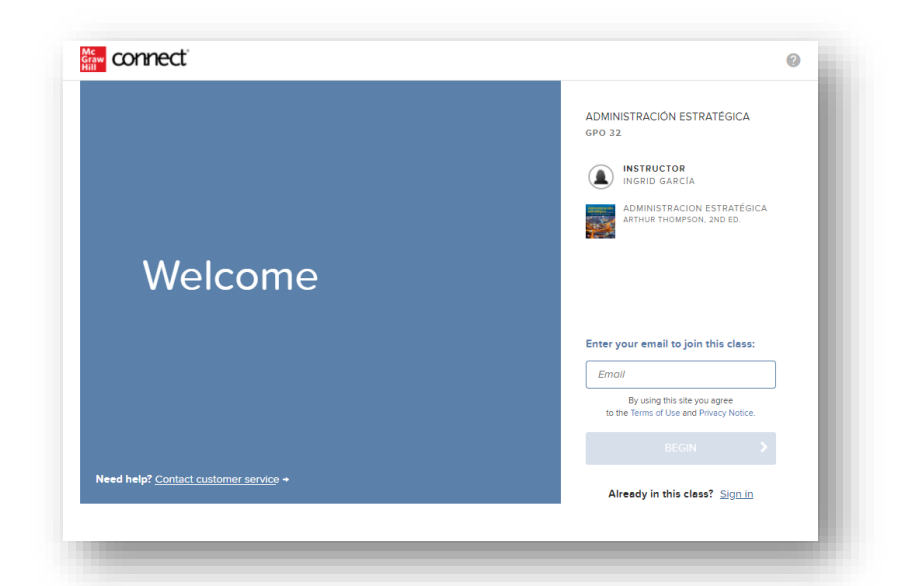

Paso 2: Ingresa tus datos de registro, crea una contraseña, acepta los términos y da clic en CONTINUE.

| Email Aduless                                                                                   | Confirm Email Address                                       |  |
|-------------------------------------------------------------------------------------------------|-------------------------------------------------------------|--|
| cricketpam@hotmail.com                                                                          | Confirm Email Address                                       |  |
| Password                                                                                        | Confirm Password                                            |  |
| Password                                                                                        | Confirm Password                                            |  |
| asswords are case sensitive and must contain 8-20 charac<br>nd 1 number. (No spaces)<br>nt Name | ters including: 1 uppercase character, 1 lowercase characte |  |
| First Name                                                                                      | Last Name                                                   |  |
| ecurity Question                                                                                | Security Answer                                             |  |
| Select a Question V                                                                             | Security Answer                                             |  |
| le'll ask you this question to retrieve your password.                                          |                                                             |  |
| toblie Number<br>optional, get important text alerts)                                           |                                                             |  |
| Mobile Number                                                                                   |                                                             |  |
| ] lagree to the terms of the McGraw-Hill Education<br>erms of Use and Privacy Notice.           |                                                             |  |

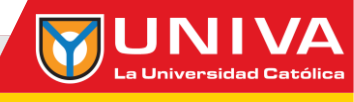

## Paso 3: Selecciona la opción de BUY IT.

Connect

| ur Instructor has chosen:<br>Ball: International Business<br>John Bottom<br>Isse: corxearr<br>Donald Ball, Michael Gernger, Michael Minor, Jeanne McNett<br>c 2013 |                                                                                        | What you get with Connect:<br>• Digital access to the textbook<br>• Interactive tools and recourse to help focus your study time<br>• Online homework and guizzes<br>• Exclusive discounts on a losse leaf copy of the textbook<br>How to get a printed text:<br>• After registering in Connect, select "Losse leaf option" |                                                                                                    |  |
|----------------------------------------------------------------------------------------------------|----------------------------------------------------------------------------------------|----------------------------------------------------------------------------------------------------|----------------------------------------------------------------------------------------------------|--|
| w to access your cour<br>lse Connect Code<br>access Connect, first enter your 20<br>git access code.                                                               | Se materials<br>Connect<br>Full digital experie<br>loose leaf textboo<br>registration. | ance with discounted<br>ki available after                                                                                                    | Temporary Access<br>Get started now with two weeks free<br>of access to Connect. Your work will be<br>saved and available to you and your<br>instructor once you purchase. |  |
| REDEEM                                                                                                    |                                                                                        |                                                                                                    | ACCESS NOW                                                                                                    |  |

**Paso 4:** Ingresa tus datos para realizar el pago, verifica que el precio sea el correcto y da click en **REVIEW ORDER**.

| First Name:                                | _ | Order Details                                                                               |           | Total    |
|--------------------------------------------|---|---------------------------------------------------------------------------------------------|-----------|----------|
|                                            |   | Ball: International Business<br>ISBN: 0077488717                                            |           | \$125.00 |
| Last Name:                                 | _ | What you get with Connect:                                                                  |           |          |
|                                            |   | Digital access to the textbook     Interactive tools and resources to help focus your study |           |          |
| Country                                    |   | time .                                                                                      |           |          |
| United States                              | ~ | Exclusive discounts on a loose leaf copy of the textbook                                    |           |          |
| Address Line 1:                            | _ | Access:<br>Access until 02/03/2019                                                          |           |          |
|                                            |   |                                                                                             |           |          |
| Address Line 2:                            | _ |                                                                                             | Subtotal: | s125.00  |
|                                            |   |                                                                                             |           |          |
| City/Tawn:                                 | _ |                                                                                             |           |          |
|                                            |   |                                                                                             |           |          |
| State Province:                            |   |                                                                                             |           |          |
| Select State                               | ~ |                                                                                             |           |          |
| Postal/Zip Code:                           | _ |                                                                                             |           |          |
|                                            |   |                                                                                             |           |          |
| Phone Number:                              | _ |                                                                                             |           |          |
|                                            |   |                                                                                             |           |          |
| Use this billing address for future orders |   |                                                                                             |           |          |
|                                            |   |                                                                                             |           |          |

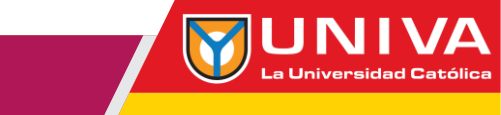

Paso 5: Revisa nuevamente la información y da click en PAYMENT.

Connect

| Control lines                                                                                                    |                                                                                                    | Format                  | Price                   | Total             |
|----------------------------------------------------------------------------------------------------|----------------------------------------------------------------------------------------------------|-------------------------|-------------------------|-------------------|
| W.                                                                                                    | Ball: International 1<br>13th Edition<br>Ny Denest Kat, Michael G<br>Micrael Moury, Jeanne M<br>Copyright: 2013<br>ISBN: 0077482777<br>When your got with Comme<br>Digital address to the tax | Brwingers CONNECT       | 6125.00                 | 8128.00           |
| <ul> <li>motificative tools and re<br/>forms your shully time</li> <li>Chimie faitnewark and</li> <li>Exclusive discounts on<br/>common of the land</li> </ul>                                                |                                                                                                    | ultzeni<br>I loose kenf |                         |                   |
|                                                                                                    | Access until 02/03/2019                                                                                                    |                         |                         |                   |
|                                                                                                    |                                                                                                    |                         |                         |                   |
|                                                                                                    |                                                                                                    | Have a proces           | code? Subtotal:<br>Tax: | \$125.00<br>90.00 |
|                                                                                                    |                                                                                                    |                         |                         |                   |
|                                                                                                    |                                                                                                    |                         | Order Total:            | \$125.00          |
|                                                                                                    |                                                                                                    |                         | Order Total:            | \$125.00          |
| Billing Addres                                                                                                    | 8                                                                                                    | Payment Method          | Order Total:            | \$125.00          |
| Billing Address<br>ESTUDIANTE<br>PROLONGACI<br>REFORMA No<br>PROLONGACI<br>REFORMA No<br>REFORMA NO<br>REFORMA 008R<br>FEDERAL 013<br>MX<br>3311525127                                                        | 8<br>INGRAMHUL<br>INFASED DE LA<br>INFS TORRE A<br>CHI MARCO DE LA<br>INFS TORRE A<br>ESCOL, DISTRITO<br>76                                                                                   | Payment Mathed          | Order Total             | \$125.00          |
| Billing Address<br>ESTUDIANTE<br>(PROLONGAC)<br>REFORMA No<br>REFORMA NO<br>EEFORMA NO<br>EEFORMA NO<br>EEFORMA NO<br>STRUCTURE<br>NX<br>XX<br>XX<br>XX<br>XX<br>XX<br>XX<br>XX<br>XX<br>XX<br>XX<br>XX<br>XX | 8<br>MCGRAVHUL<br>I. KIPS TORE A<br>I. KIPS TORE A<br>I. KIPS TORE A<br>BOON, DISTRITO<br>76                                                                                                  | Figurest Mithod         | Order Total             | \$125.00          |

Paso 6: Revisa nuevamente la información y da click en PAYMENT.

| Card Holder Name:        | ESTUDIANTE MCGRAWHILL                                                      | Bill To<br>ESTUDIANTE MCGRAWHILL                                                                                      |              |          |
|--------------------------|----------------------------------------------------------------------------|----------------------------------------------------------------------------------------------------|--------------|----------|
| redit Card Number:       |                                                                            | PROLONGACION PASEO DE LA<br>REFORMA No. 1015 TORRE A                                                                  |              |          |
| xpiration Date:          | January V 2018 V                                                           | PROLONGACION PASEO DE LA<br>REFORMA No. 1015 TORRE A                                                                  |              |          |
| WC Number: What is This? |                                                                            | ALVARO OBREGON, DISTRITO<br>FEDERAL 01376                                                                             |              |          |
|                          |                                                                            | Edit                                                                                                    |              |          |
|                          | < Review Order Place Order >                                               | Order Details                                                                                                    | Otv          | Total    |
|                          | Upon placing this order your card will be<br>channed the full order amount | Ball: International Business                                                                                          | 1            | s125.00  |
|                          |                                                                            | What you get with Connect:                                                                                            |              |          |
|                          |                                                                            | <ul> <li>Digital access to the textbook</li> <li>Interactive tools and resources to bein focus your study.</li> </ul> |              |          |
|                          |                                                                            | time                                                                                                    |              |          |
|                          |                                                                            | Contine nomework and quizzes     Exclusive discounts on a loose leaf copy of the textbook                             |              |          |
|                          |                                                                            | Access:<br>Access until 02/03/2019                                                                                    |              |          |
|                          |                                                                            |                                                                                                    | Contractor 1 | +125.00  |
|                          |                                                                            |                                                                                                    | Tax:         | \$0.00   |
|                          |                                                                            |                                                                                                    | Order        | \$125.00 |
|                          |                                                                            |                                                                                                    | Total:       |          |

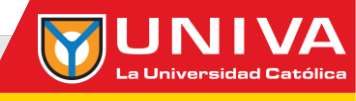

Paso 7: Da click en GO TO CONNECT.

**Connect** 

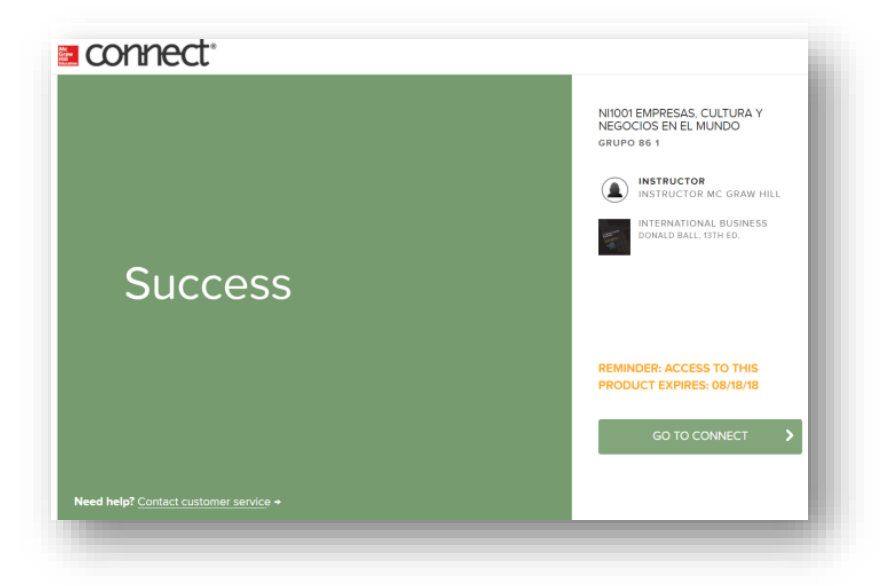

**Paso 8: Listo!**, ya puedes empezar a utilizar tu EBOOK y a trabajar en las actividades que tu profesor ha creado para ti.

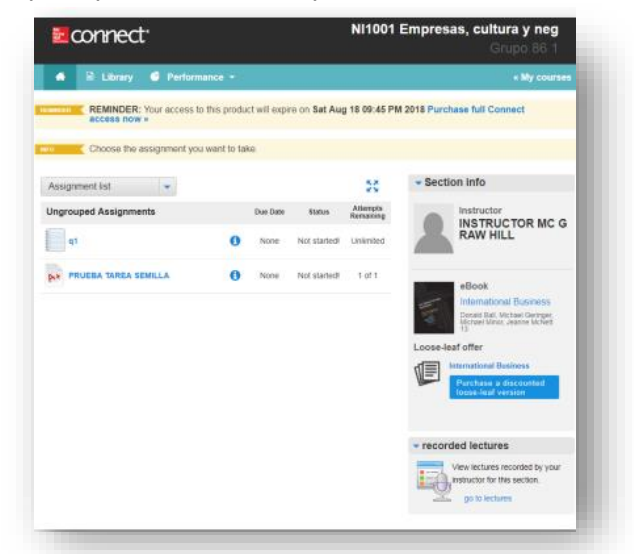

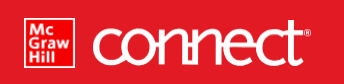

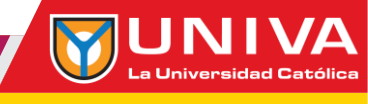

## RECOMENDACIONES

**IMPORTANTE:** No compres tu licencia si el precio no es el indicado por tu profesor!

- El link de la plataforma es: CONNECT
- Recuerda anotar tu contraseña para que no tengas problemas de acceso
- Ingresa con tu correo electrónico que registraste y contraseña que creaste.
- Recuerda que el acceso es por 6 meses.
- Mucho éxito en tu materia!

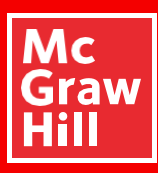

## Síguenos en nuestras redes sociales:

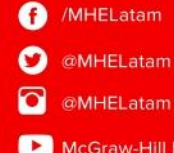

McGraw-Hill Latam

Para mayor información sobre McGraw-Hill Education, por favor visita: www.mheducation.com.mx ©2021 McGraw Hill Education. Todos los derechos reservados.